# **Health Hub**

Step-by-step Guide on Requesting for Medication Top Up/Refills

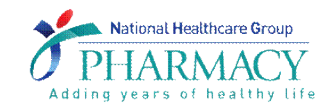

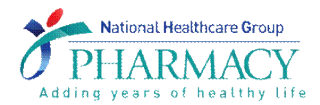

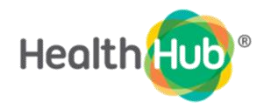

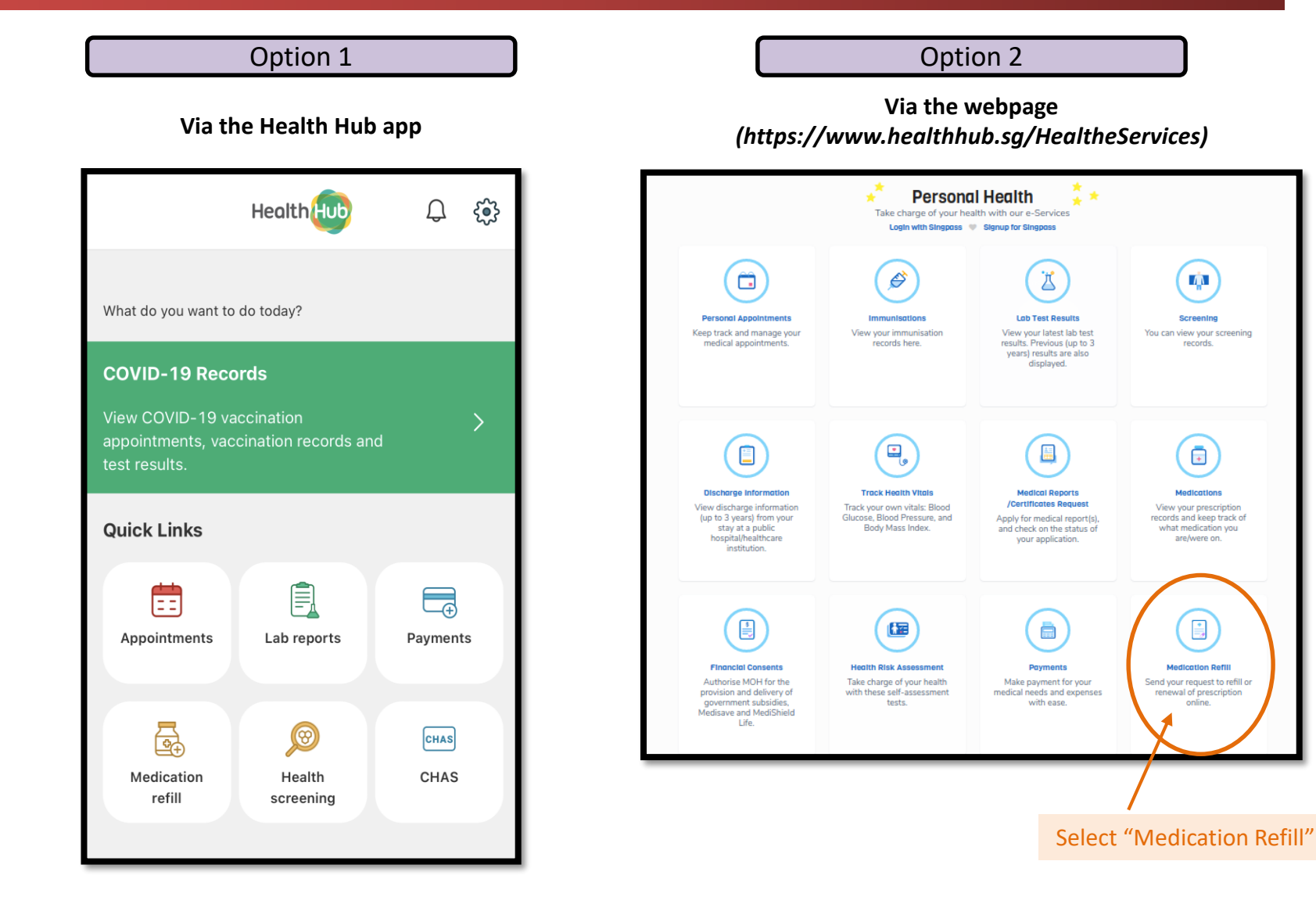

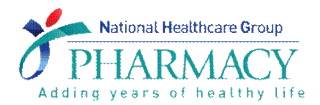

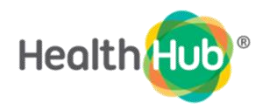

#### STEP 1

#### Select the institution last visited

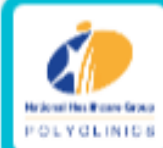

### National Healthcare Group Polyclinics

### National Healthcare Group Polyclinics

- Ang Mo Kio Polyclinic
- Geylang Polyclinic
- Hougang Polyclinic
- Toa Payoh Polyclinic
- Woodlands Polyclinic
- Yishun Polyclinic
- Kallang Polyclinic

STEP 2

Select type of request

### **Prescription Request**

Please select a medication order type.

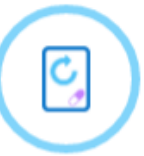

#### Request For Medication Top-Up

Your request will be directed to the respective clinic for approval by the doctor. Terms and conditions apply

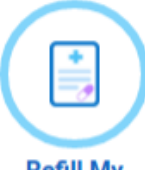

#### Refill My Medication

Applicable if you have:

- An existing and valid NHGP prescription which is less than one year from date of issue
- Uncollected balance of medications in that same prescription
- No changes to your medications and dosage since your last collection

## MEDICATION TOP-UP

**Request For** 

**Medication Top-Up** 

Selected when there is no balance medication supply left in the most current prescription.

Request will be directed to doctors for review

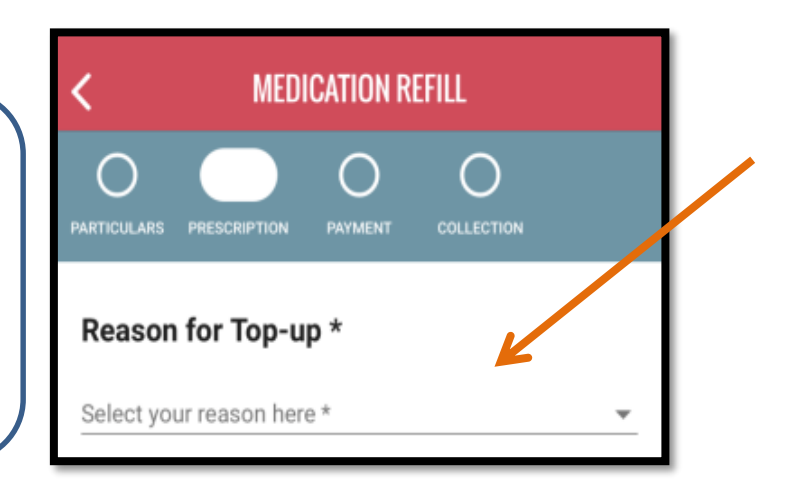

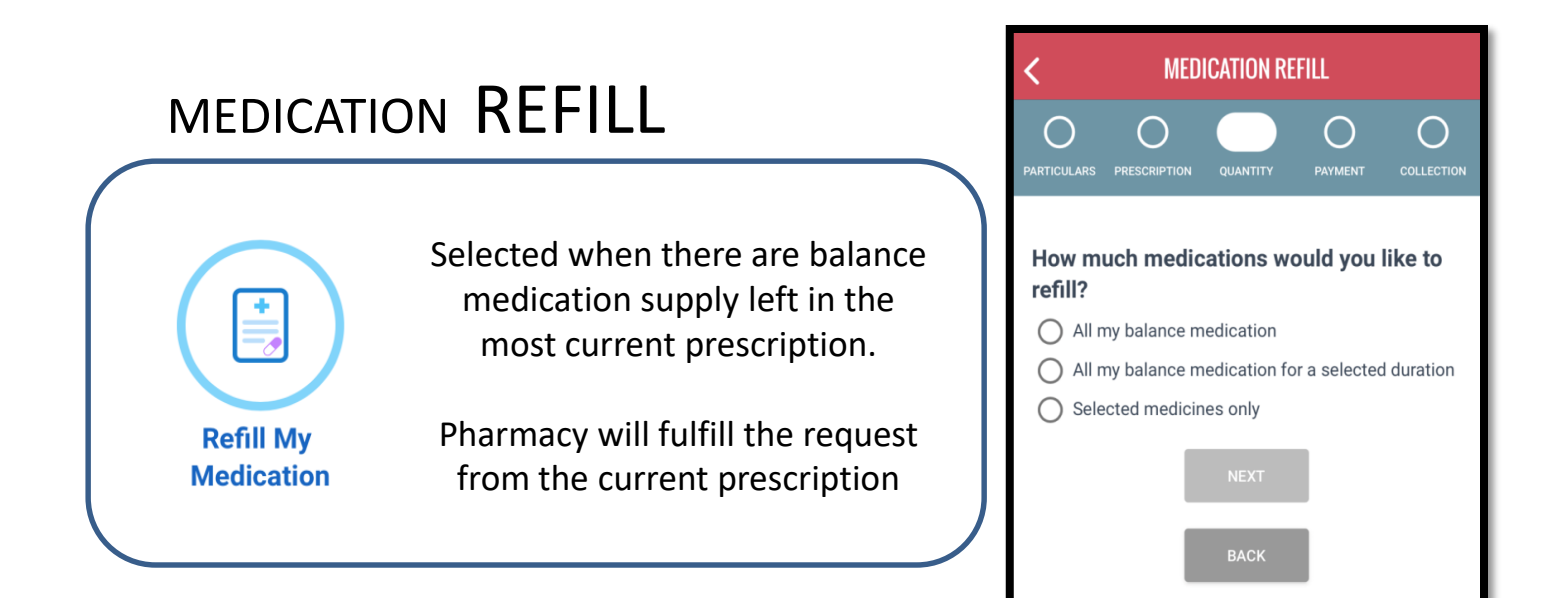

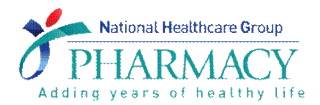

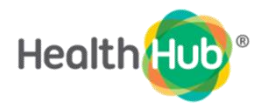

| STEP 3                                                                                                    | STEP 4                                                                                                    |
|----------------------------------------------------------------------------------------------------|----------------------------------------------------------------------------------------------------|
| Fill in patient's details and contact                                                                           | Select quantity required                                                                                                    |
| < MEDICATION REFILL                                                                                             | < MEDICATION REFILL                                                                                                    |
| PARTICULARS PRESCRIPTION QUANTITY PAYMENT COLLECTION                                                            | PARTICULARS PRESCRIPTION QUANTITY PAYMENT COLLECTION                                                                                                  |
| S<br>I am the patient YES NO<br>Patient's Details                                                               | How much medications would you like to refill?  All my balance medication  All my balance medication for a selected duration  Selected medicines only |
| Full Name (as per NRIC / FIN) *                                                                                 | NEXT                                                                                                    |
| NRIC (S/F/T/G) *                                                                                                | ВАСК                                                                                                    |
| Contact Details                                                                                                 |                                                                                                    |
| Contact Number(+65) * *We may contact you to verify your request. Please ensure the number provided is correct. |                                                                                                    |

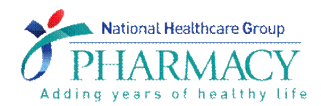

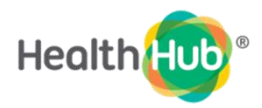

П

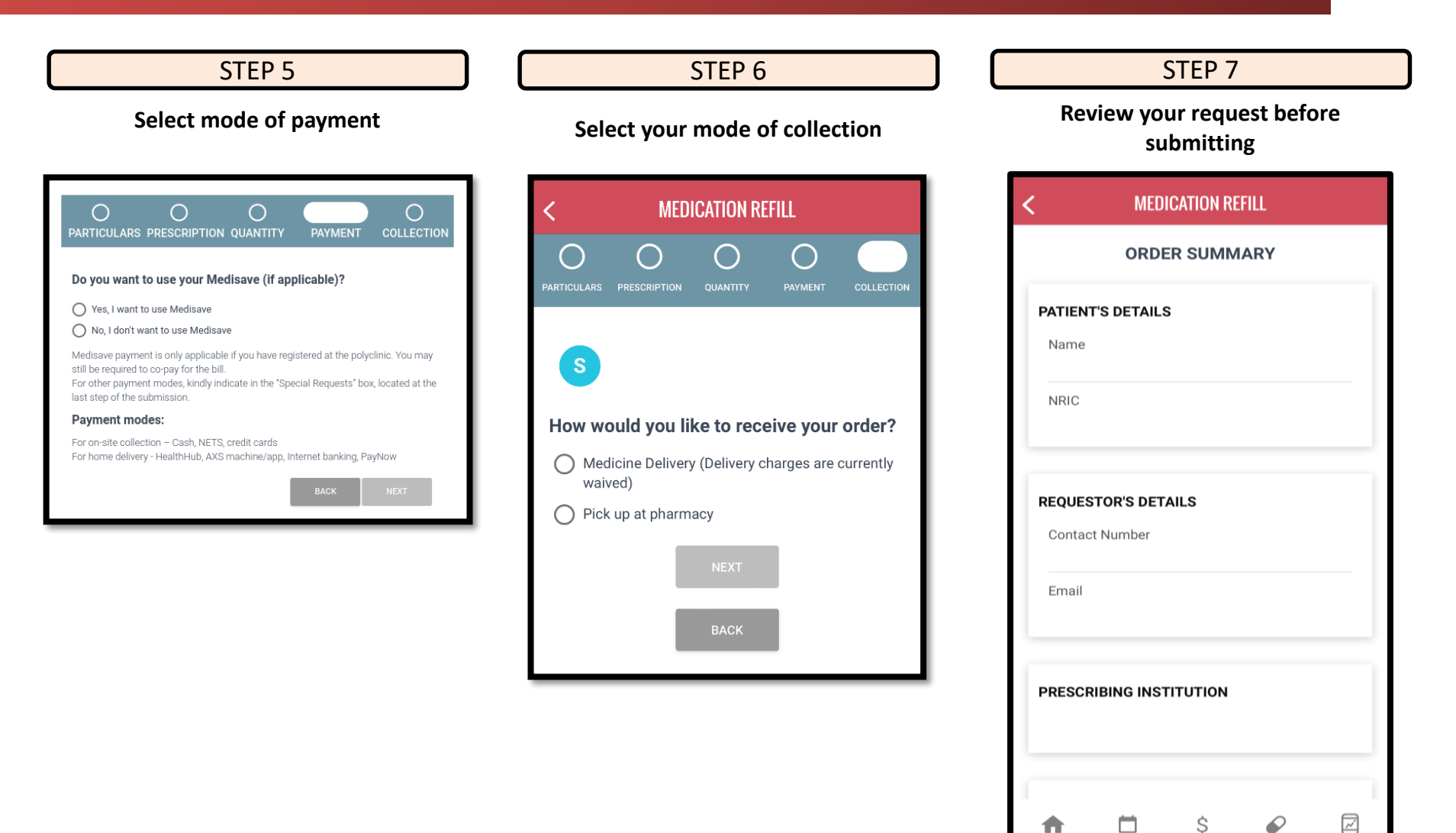

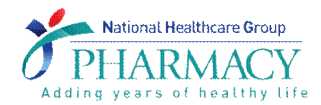

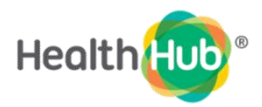

#### ACKNOWLEDGEMENT OF REQUEST

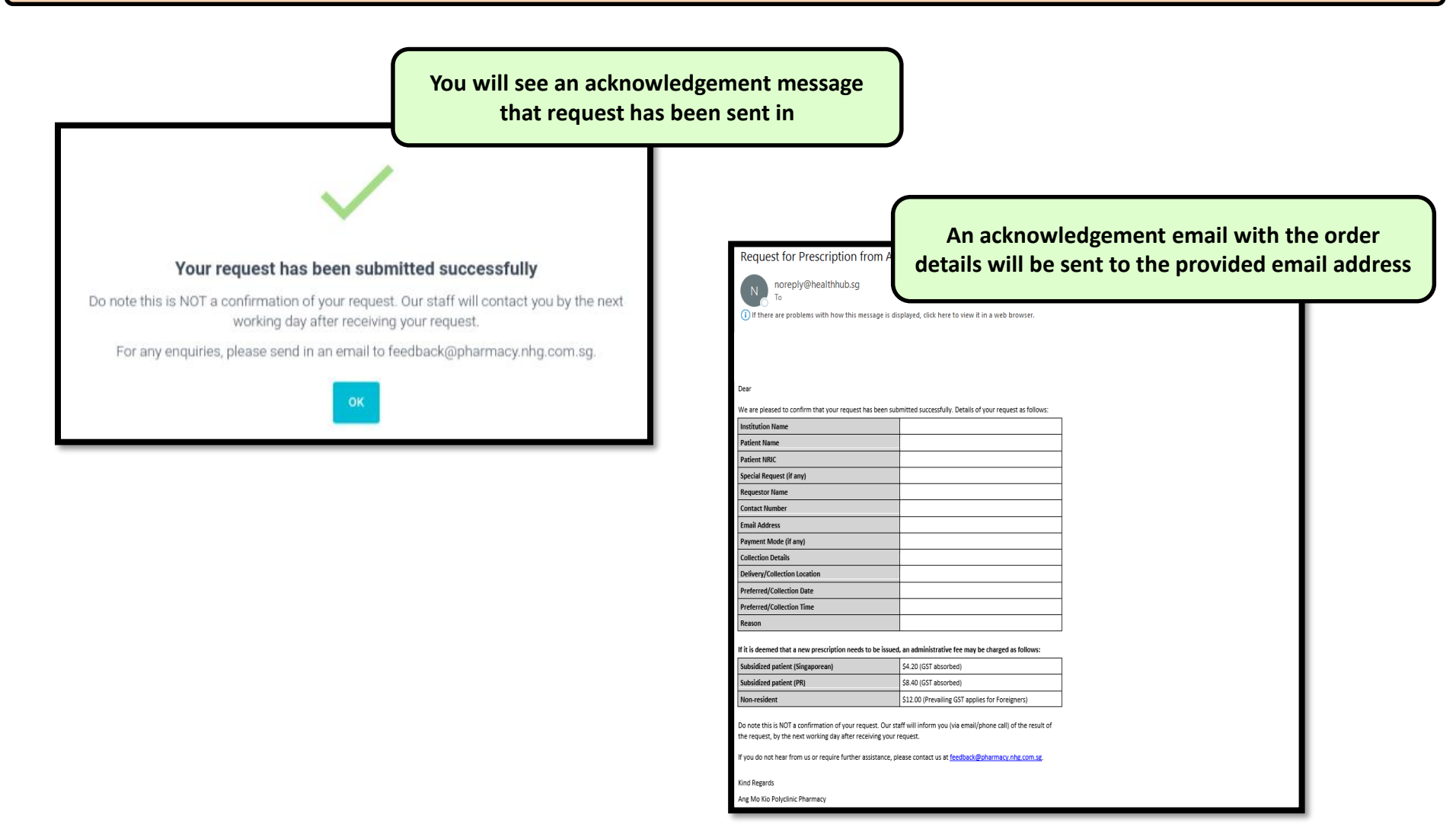